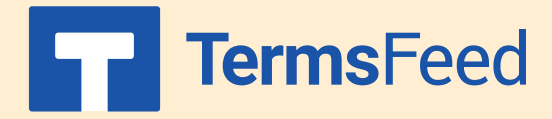

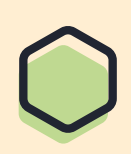

## Link to Privacy Policy on Shopify from website footer

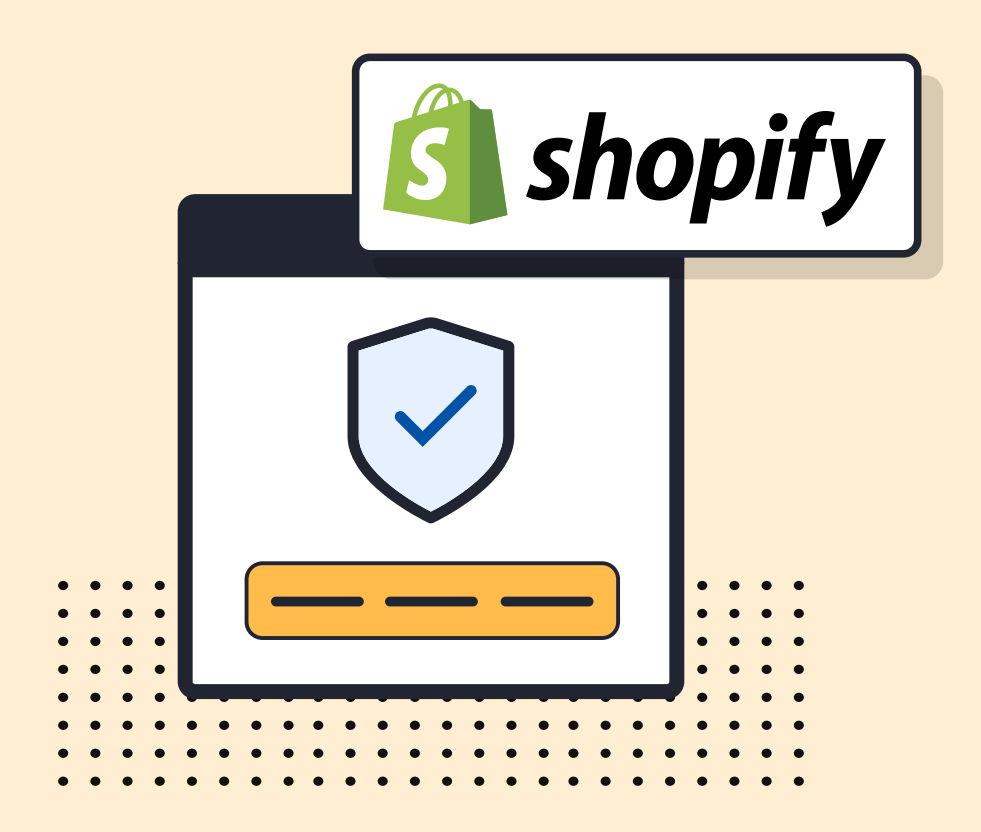

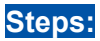

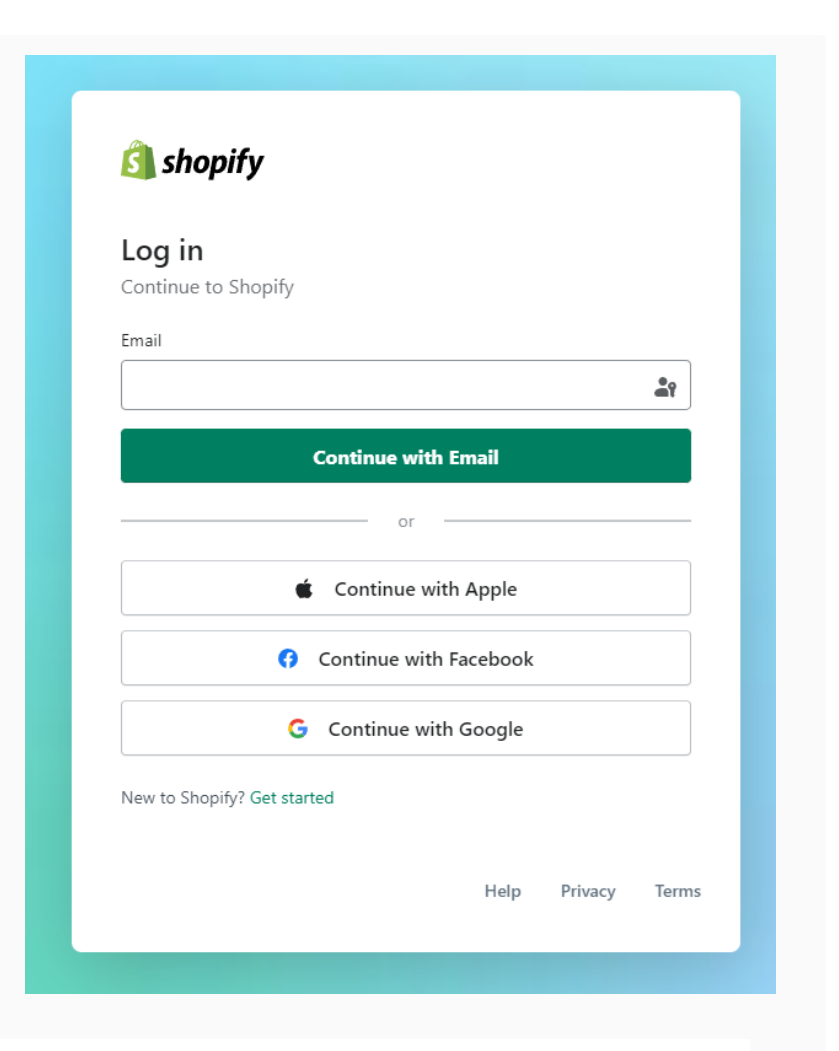

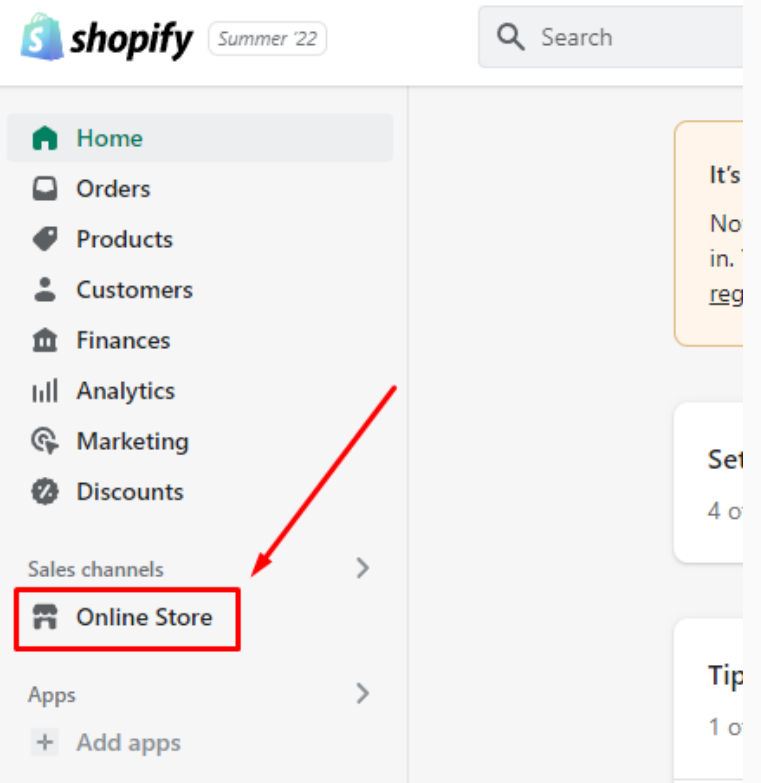

2. Go to Online Store:

1. Log in to your Shopify store.

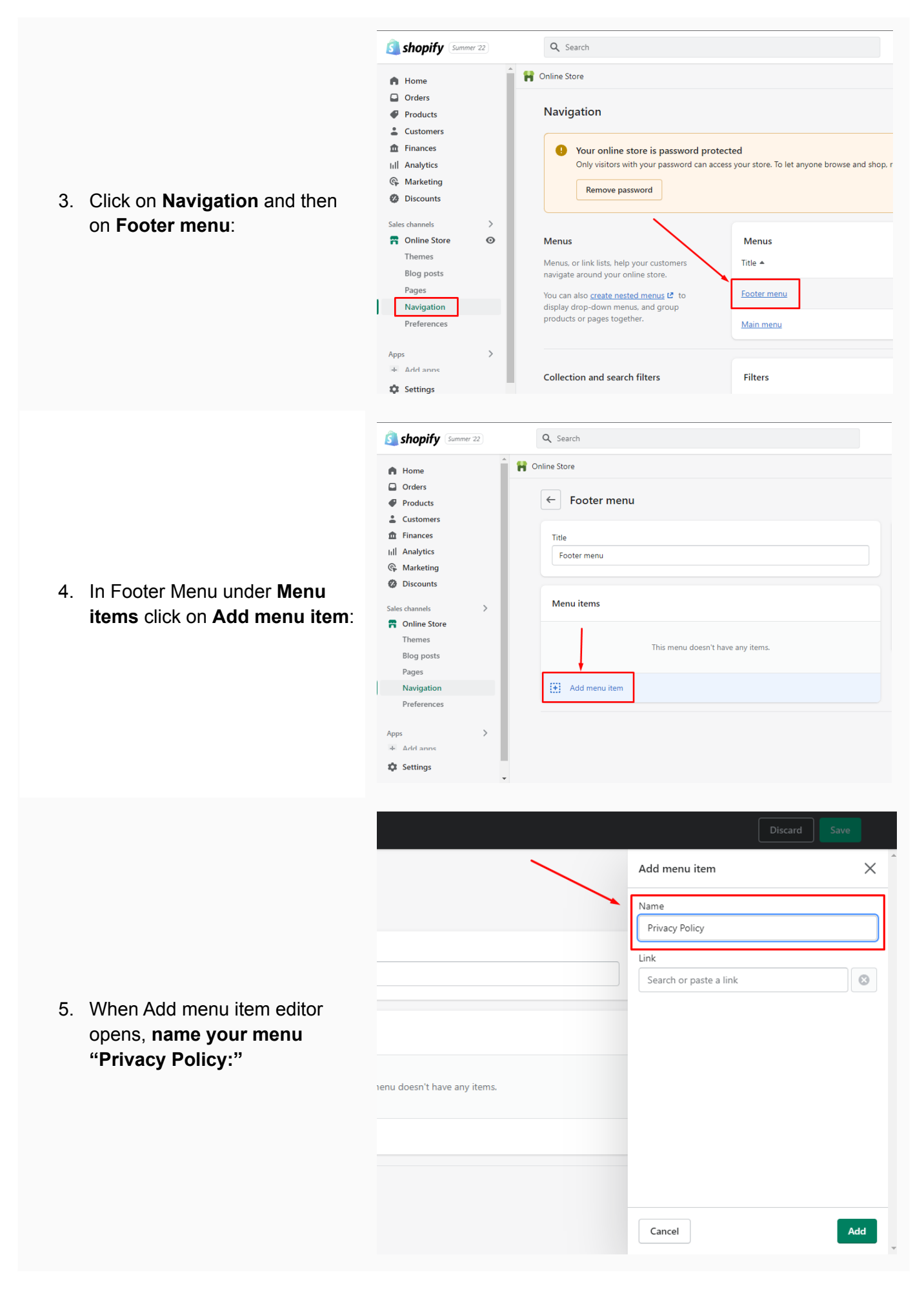

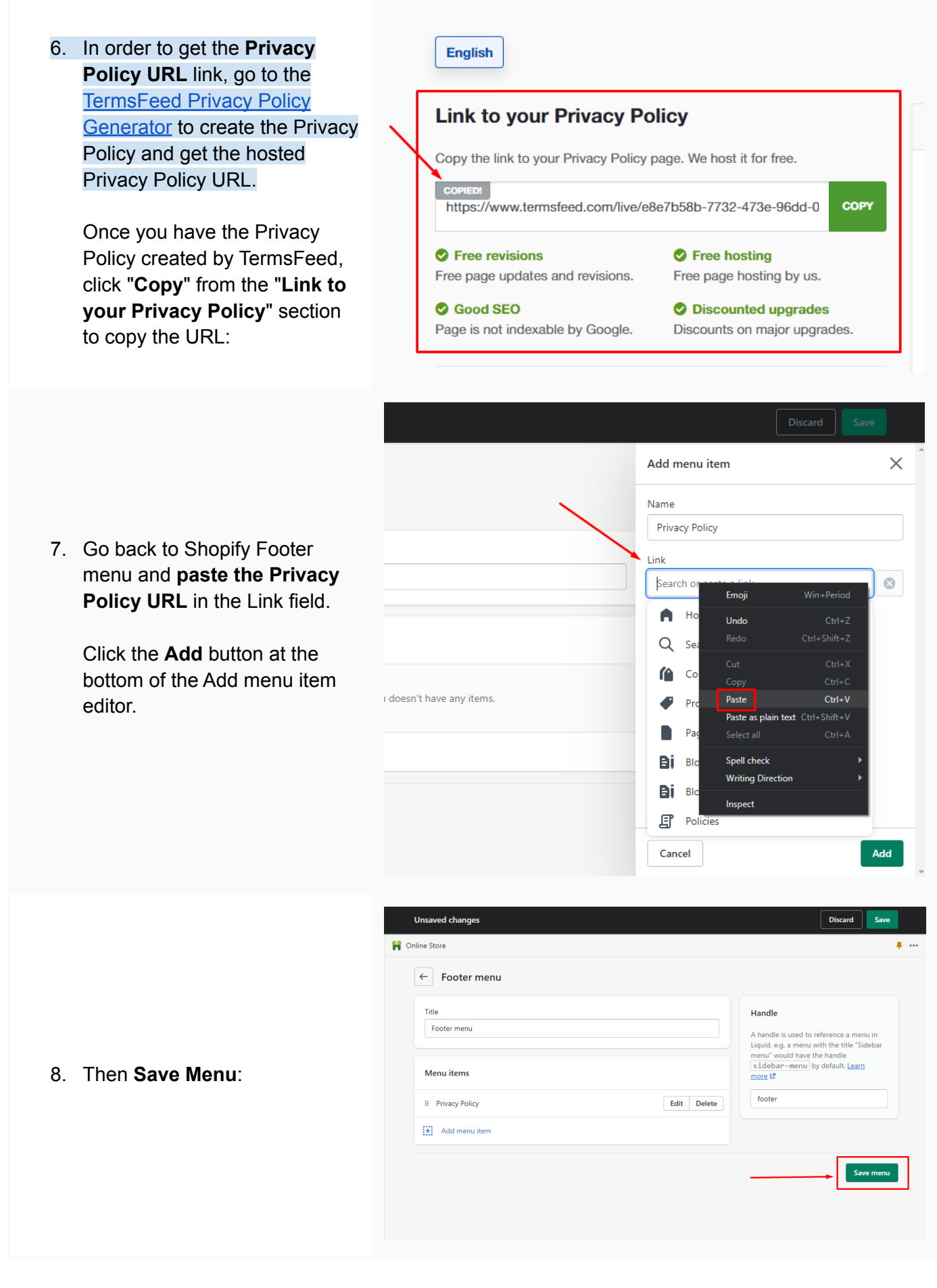

## You're done!

## **Terms**Feed

## Legal compliance is now a breeze.

All-in-one compliance software that helps businesses get (and stay!) compliant with the law (GDPR, CCPA+CPRA, CalOPPA, and many more).